# LE DÉCLIC DU CLUB

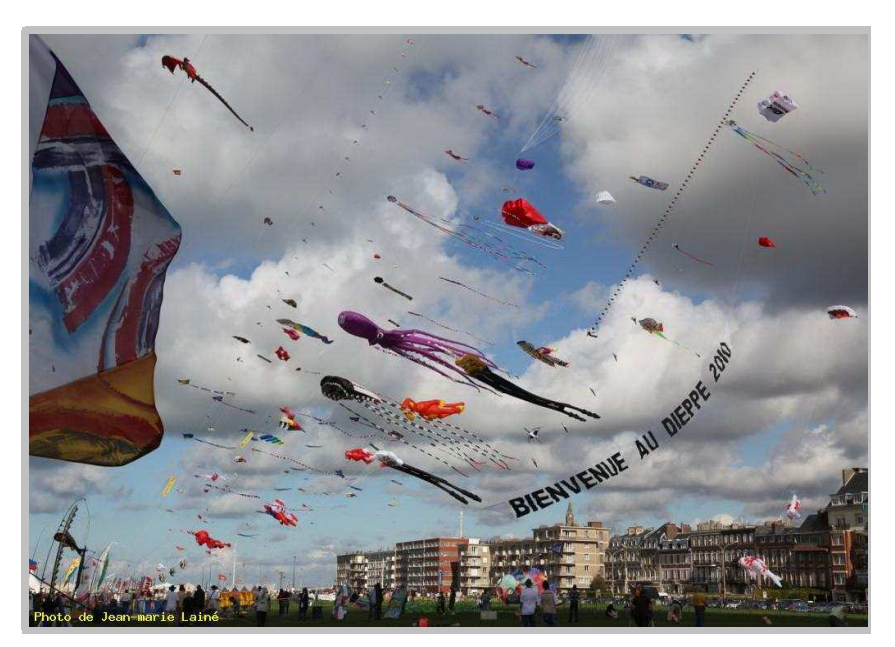

Photo: Jean Marie Lainé

# Programme du mois

### Mercredi 02 Février

La composition photographique par les exemples avec analyses d'images

## Mercredi 16 Février

Préparation pour le jugement du concours annuel

## Bientôt le concours Du club

Date limite de Réception des épreuves Le samedi 12 Février Jugement le 19 Février L'exposition: Les 12, 13 Mars Et les 19, 20 Mars 2010

#### Le site à visiter

http://www.vos-photos.eu/index.php

#### ASTUCE

Embellir vos photos

# **EXPOS**

# **Evènement: 'Exposition De Daniel Le Marchand à Sainte-Adresse'**

Expo, salon Expositions et salons photographiques Date: Vendredi, Janvier 21, 2011 At 14:00 au: Vendredi, Février 18, 2011 At 23:59 Contact Info: Daniel Le Marchand

Email: <u>daniel.le-marchand-palomba@wanadoo.fr</u> URL: http://

Mauritanie, terre de sable Espace Claude Monet 18 rue Reine-Elisabeth (face à la mairie de Sainte-Adresse) 76 Sainte-Adresse Du 21/01/2011 au 18/02/2011 de 14h à 18h sauf le dimanche

# Evènement: 'Concours Régionaux IP Et AV à Saint-Wandrille-Rançon'

Concours régionaux Concours régionaux Date: Samedi, Février 05, 2011 At 14:30 au: Samedi, Février 05, 2011 At 18:00 Contact Info: Philippe Bernet

Email: URL: http://

Jugement des Concours régionaux Images projetées et Audiovisuel Salle de l'Oiseau bleu Route de l'Oiseau bleu 76 Saint-Wandrille-Rançon

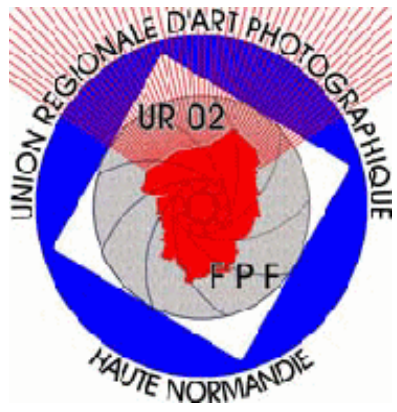

# Evènement: 'Concours Régionaux CP Et NB à Saint-Wandrille-Rançon'

Concours régionaux Concours régionaux Date: Dimanche, Février 06, 2011 At 09:30 au: Dimanche, Février 06, 2011 At 18:00 Contact Info: Philippe Bernet

Email: URL: http://

Jugement des Concours régionaux Noir et blanc et Couleur papier Salle de l'Oiseau bleu Route de l'Oiseau bleu 76 Saint-Wandrille-Rançon

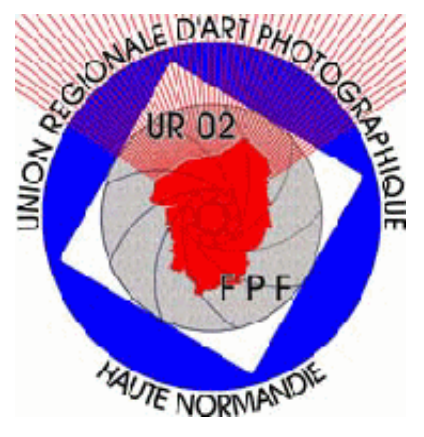

# ASTUCE

#### **Embellir Vos photos**

Voila une méthode très facile pour donnez à vos photo un coté professionnelle avec un petit plus.

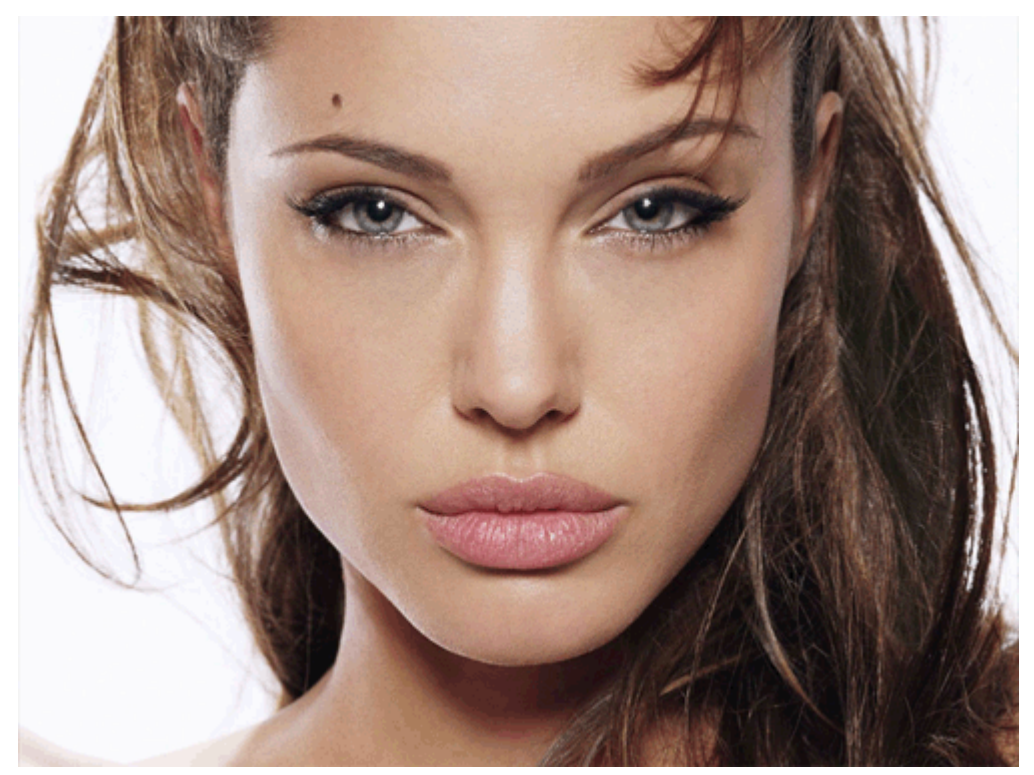

Importez votre image dans Photoshop puis vous dupliquez le calque 2 fois (**CTRL+J**) ce qui vous donne 3 calques en tout.

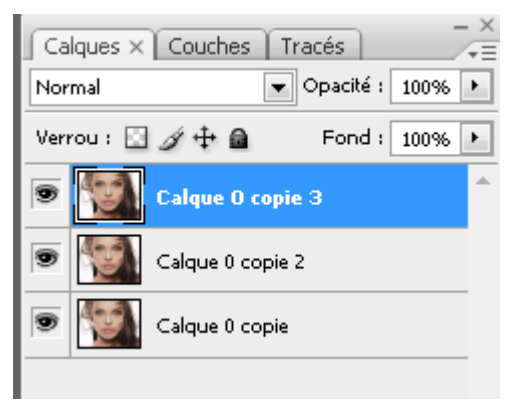

Prenez le 1er calque par défaut son nom est : (*Calque O copie 3*) et vous faite un flou gaussien **Menu** >**Filtres > Atténuation > Flou gaussien** mettez la valeur **5 px** 

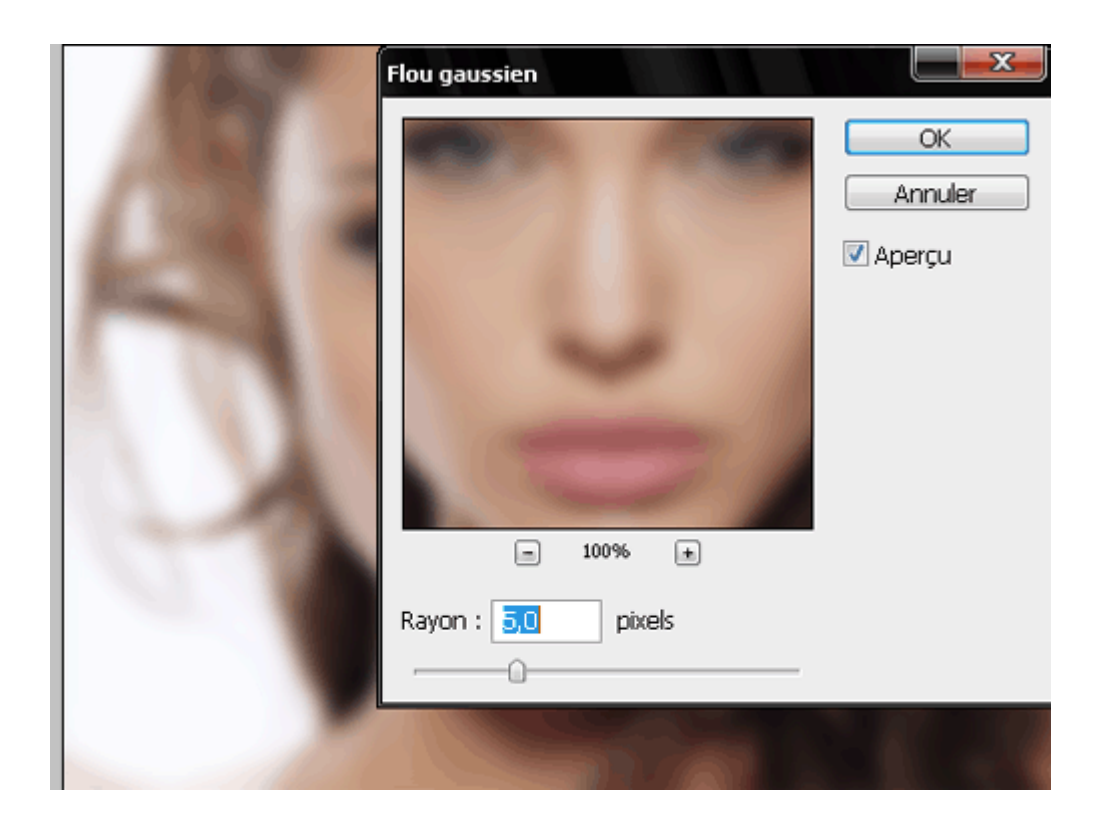

Puis prenez le 2eme calque par défaut son nom est : ( *Calque 0 copie 2* ) vous faite **Menu > Filtres > Divers > Maximum** mettez la valeur 5 px

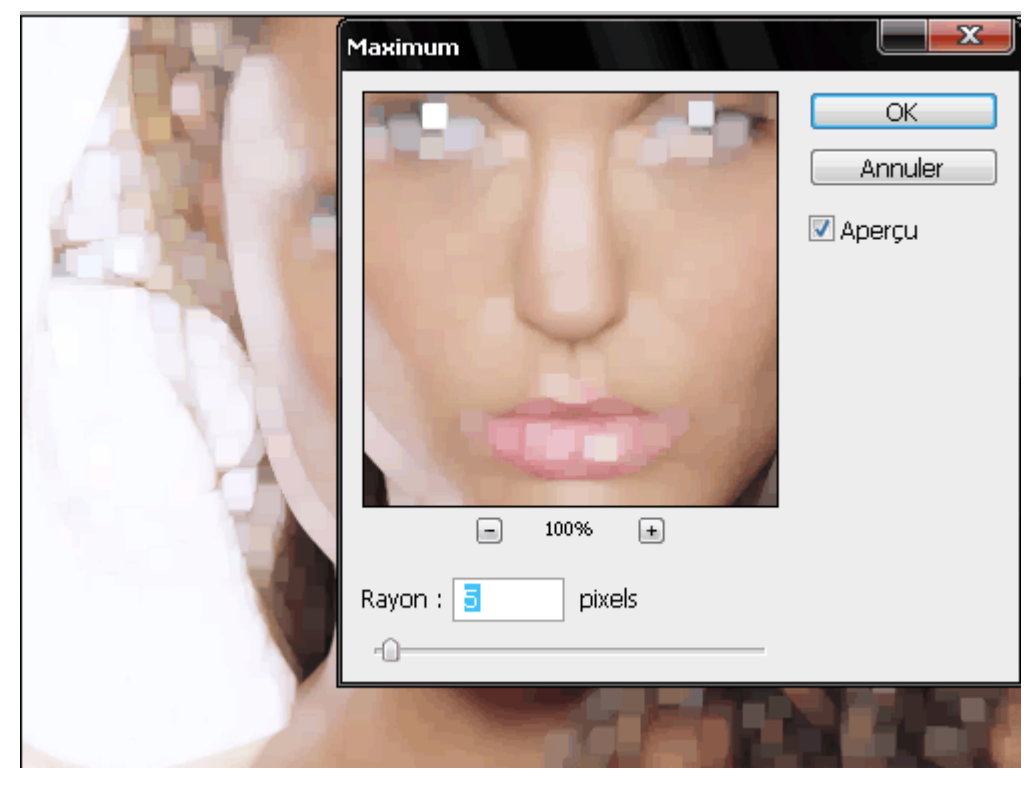

Prenez c'est deux calque et vous passer le mode de fusion en Lumière tamisé.

| Lumière tamisée 🛛 💌        | Opacité : | 100% 🕨 |
|----------------------------|-----------|--------|
| Normal                     | Eopd :    | 100%   |
| Fondu                      | - ona -   | 10070  |
|                            | _         |        |
| Obscurcir                  |           |        |
| Produit                    | 2         |        |
| Densité couleur +          |           |        |
| Densité linéaire +         |           |        |
| Couleur plus foncée        |           |        |
| Eclaircir                  |           |        |
| Superposition              |           |        |
| Densité couleur -          |           |        |
| Densité linéaire - (Ajout) |           |        |
| Couleur plus claire        |           |        |
| Incrustation               |           |        |
| Lumière tamisée            |           |        |
| Lumière crue               |           |        |
| Lumière vive               |           |        |
| Lumière linéaire           |           |        |
| Lumière ponctuelle         |           |        |
| Mélange maximal            |           |        |
| Différence                 |           |        |
| Exclusion                  |           |        |
| Teinte                     |           |        |

Et voila le résultat une belle photo.

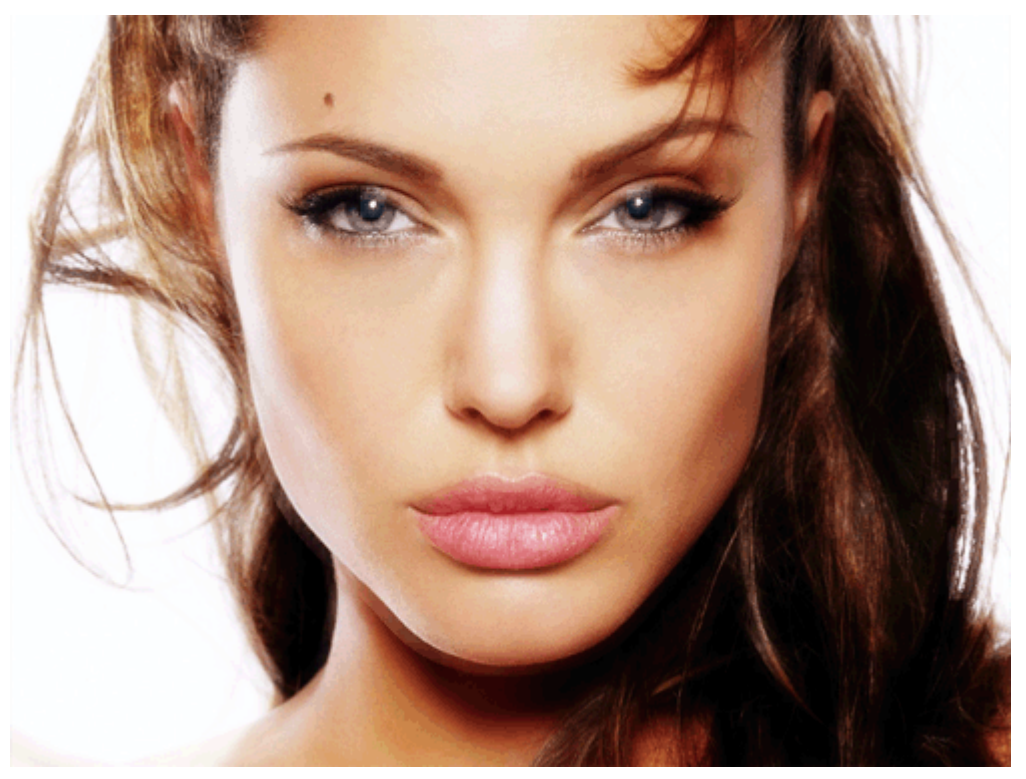